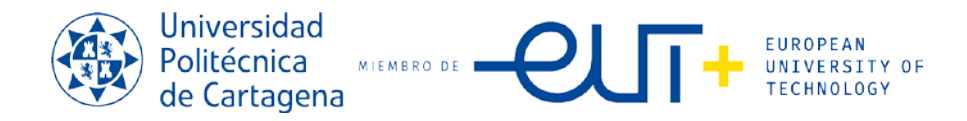

## PROCEDIMIENTO PARA INSCRIPCIÓN EN LA XXV EDICIÓN DEL TROFEO RECTORA 2023-2024.

Para la Inscripción en el Trofeo Rectora (todo tipo de Deportes):

#### 1ª Paso:

El capitán del equipo/pareja/deportista podrá inscribir al equipo/pareja y a si mismo en el **"CAMPUS** VIRTUAL" (con autentificación UPCT) y acceder a su portal (alumno, PAS; PDI), buscando la opción "deportes" y la pestaña "Actividades Deportivas"

Observareis el siguiente dibujo en Portal:

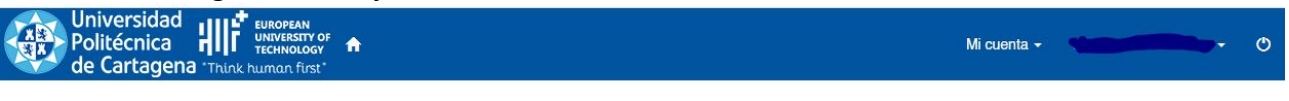

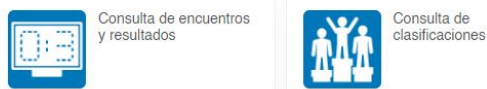

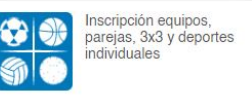

### 2º Paso. INSCRIPCIÓN DE DEPORTES Y PAGO DE DEPORTES INDIVIDUALES.

Para realizar la inscripción y pago de los deportes, tanto individuales, de parejas, baloncesto 3x3 y de equipo: Debéis de realizarlo en el siguiente botón del aula virtual:

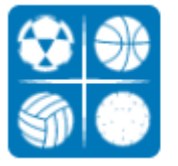

Inscripción equipos, parejas, 3x3 y deportes individuales

#### Después Selecciona el Deporte a Inscribir, ejemplo:

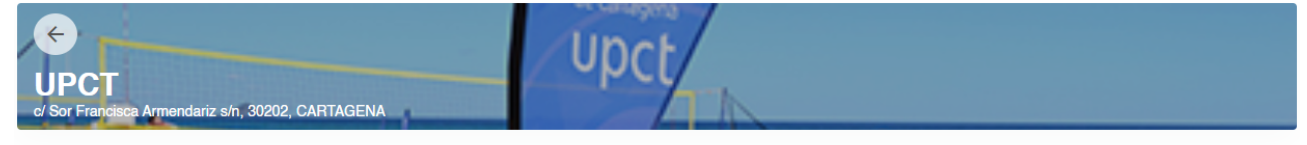

Disponibilidad

|  |                   |           |       |                             |        |        | 20 resultado | o(s) Buscar en los resultados | Q • 10 •                    |
|--|-------------------|-----------|-------|-----------------------------|--------|--------|--------------|-------------------------------|-----------------------------|
|  | Deporte           | Categoría | Grupo | Nombre                      | Plazas | Libres | Fase         | Nombre                        | Competición                 |
|  | AJEDREZ           | MIXTA     | 1     | AJEDREZ MIXTO               | 40     | 40     | 1            | 1º Fase Trofeo Rectora 23-24  | XXIV Edición Trofeo Rectora |
|  | BALONCESTO A TRES | FEMENINA  | 1     | BALONCESTO A TRES FEMENINA  | 20     | 20     | 1            | 1º Fase Trofeo Rectora 23-24  | XXIV Edición Trofeo Rectora |
|  | BALONCESTO A TRES | MASCULINA | 1     | BALONCESTO A TRES MASCULINA | 20     | 20     | 1            | 1º Fase Trofeo Rectora 23-24  | XXIV Edición Trofeo Rectora |
|  | BALONCESTO A TRES | MIXTA     | 1     | BALONCESTO A TRES MIXTA     | 20     | 20     | 1            | 1º Fase Trofeo Rectora 23-24  | XXIV Edición Trofeo Rectora |
|  | FUTBOL 6          | FEMENINA  | 1     | FUTBOL - 6 FEMENINO         | 8      | 8      | 1            | 1º Fase Trofeo Rectora 23-24  | XXIV Edición Trofeo Rectora |
|  | FUTBOL 6          | MASCULINA | 1     | FUTBOL - 6 MASCULINO        | 20     | 20     | 1            | 1º Fase Trofeo Rectora 23-24  | XXIV Edición Trofeo Rectora |
|  | FUTBOL SALA       | FEMENINA  | 1     | FUTBOL SALA FEMENINO        | 8      | 8      | 1            | 1º Fase Trofeo Rectora 23-24  | XXIV Edición Trofeo Rectora |
|  | FUTBOL SALA       | MASCULINA | 1     | FUTBOL SALA MASCULINO       | 24     | 24     | 1            | 1º Fase Trofeo Rectora 23-24  | XXIV Edición Trofeo Rectora |
|  | PADEL             | FEMENINA  | 1     | PADEL FEMENINO              | 20     | 20     | 1            | 1º Fase Trofeo Rectora 23-24  | XXIV Edición Trofeo Rectora |
|  | PADEL             | MASCULINA | 3     | PADEL MASCULINO             | 20     | 20     | 1            | 1º Fase Trofeo Rectora 23-24  | XXIV Edición Trofeo Rectora |

Una vez seleccionado el deporte en el botón:

ción Trofeo Rectora 23-24 CURSO 2023-24 N > to

Os saldrá esta pantalla con vuestros datos, ya que estáis autentificados previamente:

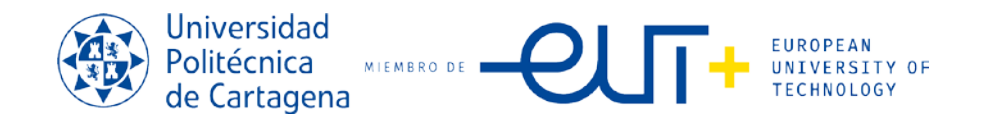

| C Superior State State S | Upct             |                |
|----------------------------------------------------------------------------------------------------|------------------|----------------|
|                                                                                                    |                  |                |
| Equipo                                                                                                    |                  | Aquí           |
| Domicilio social                                                                                                    |                  | nomb           |
| Dirección                                                                                                    |                  | sean           |
|                                                                                                    |                  | sean           |
|                                                                                                    |                  |                |
|                                                                                                    | A 00-1           | indec          |
| Datos del titular                                                                                                    | $= 4u_i s_{ald}$ | insult         |
| Nombre                                                                                                    | Wián Vus         | depo           |
| Apellidos                                                                                                    | acstros -        | pon t          |
| Documento                                                                                                    | NF V COS         |                |
| Fecha de nacimiento                                                                                                    |                  |                |
| Género                                                                                                    |                  | En E           |
| Teléfono                                                                                                    |                  | el Ca          |
| Móvil                                                                                                    | 0                | Cami           |
| Correo electrónico                                                                                                    |                  | equip          |
|                                                                                                    |                  | la TIT<br>     |
| quipaciones                                                                                                    |                  | jugac<br>tuya, |
|                                                                                                    |                  | inscri         |
| Color de la camiseta de la primera e                                                                                                    | quipación        | lugar          |
| Color del nantalón de la primera e                                                                                                    | quinación        | del e          |
| oolor dei pantaion de la printera e                                                                                                    | darbasion        | Hay            |
| Color de la camiseta de la segunda e                                                                                                    | quipación        | obliga         |
|                                                                                                    |                  | prose          |
| Color del pantalón de la segunda e                                                                                                    | quipación        | inscri         |

Aquí debéis de dar nombre al equipo, (que sean normales y no sean denigrantes, deshonrosos, indecorosos e insultantes). Si el deporte es individual, pon tu nombre.

QUIPACIONES, en npo = Color de la eta de la primera ación = Poner ULACION de cada or, la primera la ya que te estas piendo en primer como responsable quipo, o pareja. ponerlo que torio para poder con guir la ción....

A continuación, ya pasaras al pago de la inscripción, como ves en el dibujo de la derecha.

INSCRIPCIONES. - Las cantidades a abonar para la inscripción son:

- Para Deportes de equipo: 3<u>5€</u> de inscripción por equipo
- Para Deportes de pareja: <u>10€</u> de inscripción por pareja.
- Para Deportes individuales: <u>5€</u> de inscripción por participante.
- Para el Baloncesto 3x3: <u>20€</u> el equipo.

Y te saldrá la pasarela de pago que ves en la siguiente página para realizar el pago correspondiente...

| 0                           |                                                                  |                      |
|-----------------------------|------------------------------------------------------------------|----------------------|
| CURSO<br>FEMENI<br>viernes, | 2023-24 - FUTBOL SALA / FE<br>NO (1234)<br>13 de octubre de 2023 | MENINA / FUTBOL SALA |
|                             |                                                                  | 35,00 €              |
| īotal                       |                                                                  | 35,00 ≼              |
|                             |                                                                  | Eliminar el carrit   |
| ma de pago                  |                                                                  |                      |

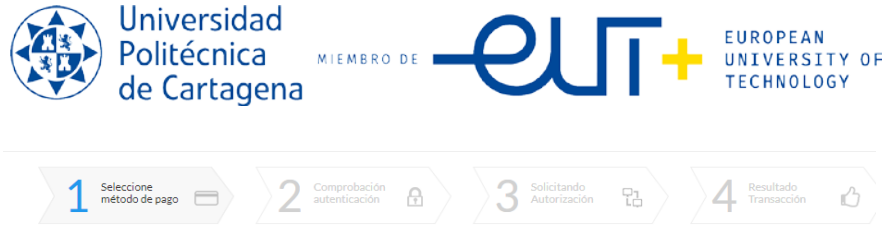

| Datos de          | e la operación   | Pagar con Tarjeta VISA 🔤 🤤 🙁 🔤 🚾 |  |
|-------------------|------------------|----------------------------------|--|
| Importe           | 35,00€           | Nº Tarjeta:                      |  |
| Comercie          | UNIV POLITEC     |                                  |  |
| Joiner cio:       | CARTAGENA        | Caducidad:                       |  |
|                   | (ESPAÑA)         | mm aa                            |  |
| Terminal:         | 351345020-2      | cvv:                             |  |
| Pedido:           | 000000380        |                                  |  |
| Eacha:            | 13/10/2023 12:47 | Cancelar Pagar                   |  |
| Pedido:<br>Fecha: | 0000000380       | Cancelar Pagar                   |  |

• Nota: Le pedirá un número de Tarjeta de Crédito para realizar el cargo de la participación.

## 3º PASO. INSCRIPCIÓN DEL RESTO DE PARTICPANTES PARA DEPORTES COLECTIVOS, DE PAREJAS Y BALONCESTO 3X3.

Ahora te saldrá esta página, debes de pulsar sobre "MIS EQUIPOS"

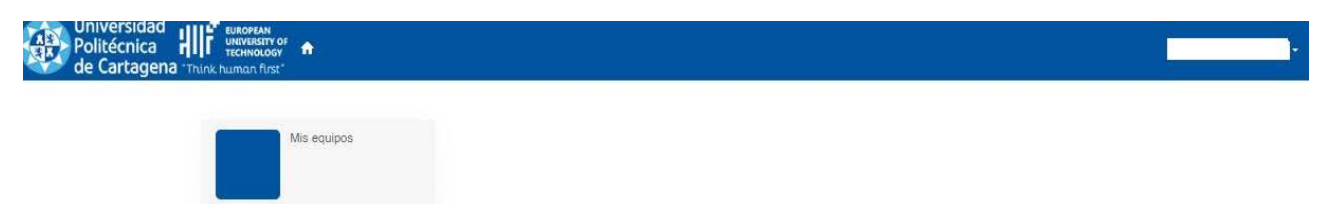

Selecciona el equipo o pareja para Inscribirte a ti en primer lugar (y a tu pareja y/o al resto de los componentes si es un equipo de baloncesto 3x3 o resto de deportes:

← Mis equipos

| Actualizar        |                       |             |               |                                     |        |                                    |                    | Discourse in    |              |                  |             |
|-------------------|-----------------------|-------------|---------------|-------------------------------------|--------|------------------------------------|--------------------|-----------------|--------------|------------------|-------------|
|                   |                       | Distrite    | <b>T</b>      | 0                                   |        | Wanta                              | 4 resultado(s      | Buscar en io    | e resultados |                  | 10 •        |
|                   | Equipo                | Distrito    | Temporada     | competicion                         | rase   | Nombre                             | Deporte            | Categoria       | Grupo        | Nombre           |             |
|                   |                       | Mi distrito | CURSO 2021-22 | Trofeo Rectora 2022 - (PADEL)-MIXTO | 1      | Trofeo Rectora 2022 - (PADEL)-MIXT | TO PADEL           | MIXTA           | 1            | Trofeo Rectora 2 | 022 - (PADE |
| ) III (           | 1234                  | Mi distrito | CURSO 2023-24 | XXIV Edición Trofeo Rectora 23-24   | 1      | 1º Fase Trofeo Rectora 23-24       | FUTBOL SALA        | FEMENINA        | 1            | FUTBOL SALA P    | EMENINO     |
|                   |                       | Mi distrito | CURSO 2022-23 | XXIV Edición Trofeo Rectora 22-23   | 1      | 1º Fase Trofeo Rectora 22-23       | PADEL              |                 |              |                  | 0           |
|                   |                       | Mi distrito | CURSO 2022-23 | XXIV Edición Trofeo Rectora 22-23   | 1      | 1º Fase Trofeo Rectora 22-23       | AJEDF              |                 |              |                  | (1)         |
| En la             | parte de la der       | echa te     | saldrá oti    | ro botón al que debe                | rás de | e pulsar que dice:                 | E                  | 🖍 Dele          | egados       | s y jugado       | res         |
| Crear jug         | ador Actualizar Impri | mir         |               |                                     |        |                                    | 0 resultado(s)     | Buscar en los i | resultados   | <b>Q</b> - 1     | ) <b>v</b>  |
| Par               | ticipante Apellidos   | Nomb        | re Documer    | nto Fecha de nacimiento             | Edad   | Teléfono Móvil                     | Correo electrónico | Fech            | a de alta    | Fecha de baj     | a           |
| No hay resultados |                       |             |               |                                     |        |                                    |                    |                 |              |                  |             |

# QUE TE PIDEN DE TU INSCRIPCION Y PORSTERIORMENTE CREANDO "NUEVO JUGADOR" DE TU PAREJA O COMPAÑEROS DE EQUIPO.

SI TIENES DUDAS, CONTACTA CON EL SERVICIO DE PROMOCION DEPORTIVA EN EL MAIL: servicio.deportes@upct.es